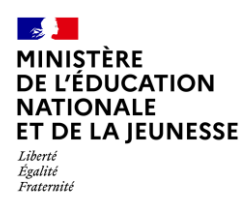

## Livret Scolaire Unique du CP à la 3<sup>e</sup>

| IMPORT DES BILANS | 2D | Chef<br>d'établissement |
|-------------------|----|-------------------------|
|                   |    | Import                  |

| Contexte1 |                                       |  |  |  |  |  |
|-----------|---------------------------------------|--|--|--|--|--|
| 1.        | Import manuel d'un fichier 2          |  |  |  |  |  |
| 2.        | Consultation du rapport de synthèse 3 |  |  |  |  |  |

### Contexte

Afin de disposer de livrets complets à tout moment de l'année, il est conseillé d'importer dans LSU les données présentes dans votre solution éditeur à la fin de chaque période pédagogique.

Cette bonne pratique permet :

- De garantir la continuité pédagogique en cas de changement de cycle et/ou d'établissement ;
- ✓ Aux familles, d'accéder, via le service en ligne, au livret scolaire unique à jour.

Deux types d'import sont possibles :

- Manuel : le logiciel éditeur exporte les données des bilans dans un fichier qui doit être importé dans LSU ;
- ✓ Automatique : le logiciel éditeur envoie directement à LSU les données des bilans.

Pour pouvoir importer les bilans d'une classe, son paramétrage doit être positionné sur « Import(s) Editeur(s) ». Le type de positionnement de la classe doit être paramétré de la même manière dans LSU que dans le logiciel éditeur pour que toutes les données d'évaluation de l'élève soient bien importées.

Tout bilan périodique ou de fin de cycle **importé** est **verrouillé**.

Les données d'un bilan périodique ou de fin de cycle peuvent être corrigées par l'import d'un nouveau fichier contenant les informations du bilan : le traitement travaille en "annule et remplace".

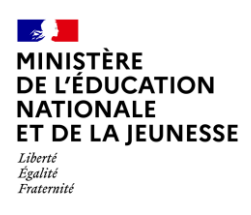

### 1. Import manuel d'un fichier

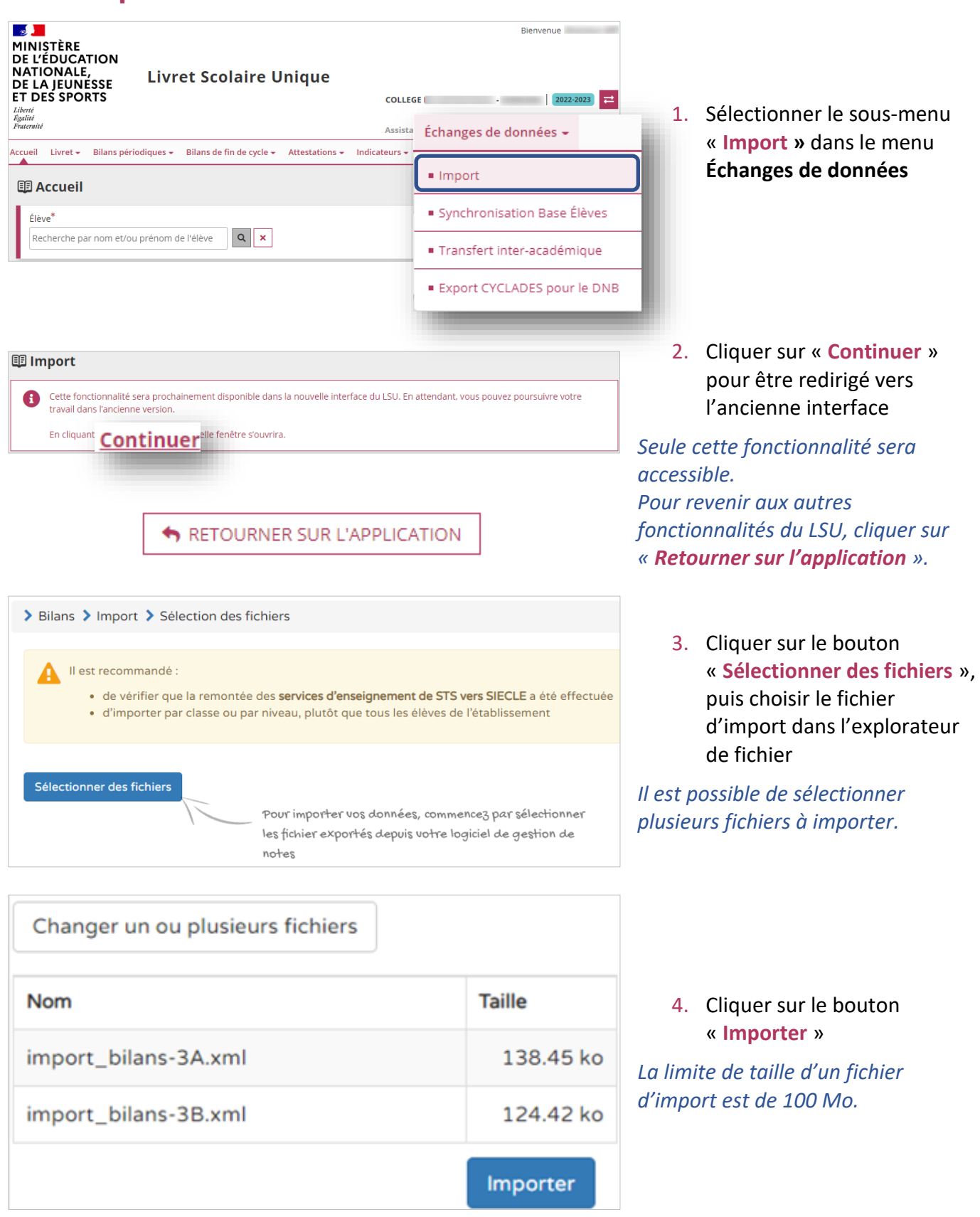

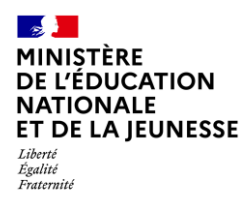

### 2. Consultation du rapport de synthèse

Le rapport de synthèse permet de visualiser les alertes et les éventuelles erreurs générées lors de l'import d'un fichier.

Il existe quatre niveaux d'anomalies :

- ✓ Informatif : message n'ayant aucun impact sur le contenu du fichier importé ;
- Avertissement : les bilans comportant des messages d'avertissement ou d'alerte sont importés ;
- Erreur : les bilans comportant des messages d'erreurs sont rejetés ;
- **Bloquant** : le traitement est arrêté, le fichier est rejeté, aucun bilan n'est importé.

### Bienvenue 2 MINISTÈRE DE L'ÉDUCATION NATIONALE, **Livret Scolaire Unique** DE LA JEUNESSE ET DES SPORTS COLLEGE DU 2022-2023 ₹ 1. Sélectionner le sous-menu Assistance | Aide | Quoi de neuf ? | Informations | 🗭 « Import » dans le menu ccueil Livret - Bilans périodiques -Bilans de fin de cycle 🗸 Attestations - Indicateurs -Échanges de données 🛩 Échanges de données E Accueil Import cherche par nom et/ou prénom de l'élève Q X Synchronisation Base Élèves Transfert inter-académique Export CYCLADES pour le DNB Cliquer sur « Continuer » 🕮 Import pour être redirigé vers Cette fonctionnalité sera prochainement disponible dans la nouvelle interface du LSU. En attendant, vous pouvez poursuivre votre travail dans l'ancienne version. • l'ancienne interface En cliquani Continuer elle fenêtre s'ouvrira Seule cette fonctionnalité sera accessible. Pour revenir aux autres fonctionnalités du LSU, cliquer sur RETOURNER SUR L'APPLICATION « Retourner sur l'application ».

| Historique             | les imports              |                   |                           | << < 1             | 2 3 > >>               |  |
|------------------------|--------------------------|-------------------|---------------------------|--------------------|------------------------|--|
| Date                   |                          | Type<br>(Editeur) | Classes concernées        | Bilans périodiques | Bilans de fin de cycle |  |
| 19/10/2021<br>16:30:41 | import_bilans-<br>3B.xml | Manuel<br>(       | anuel 24<br>38 00<br>0 00 |                    | 24<br>00<br>00         |  |
| 19/10/2021<br>16:30:35 | import_bilans-<br>3A.xml | Manuel<br>(<br>)  | ЗА                        | 23<br>01<br>01     | 23<br>01<br>01         |  |

 Cliquer sur la ligne de l'historique d'un import pour visualiser son rapport de synthèse

# Prérequis : Avoir importé un fichier

**2D** 

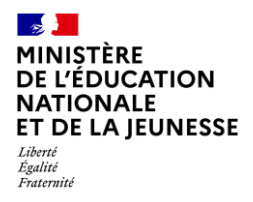

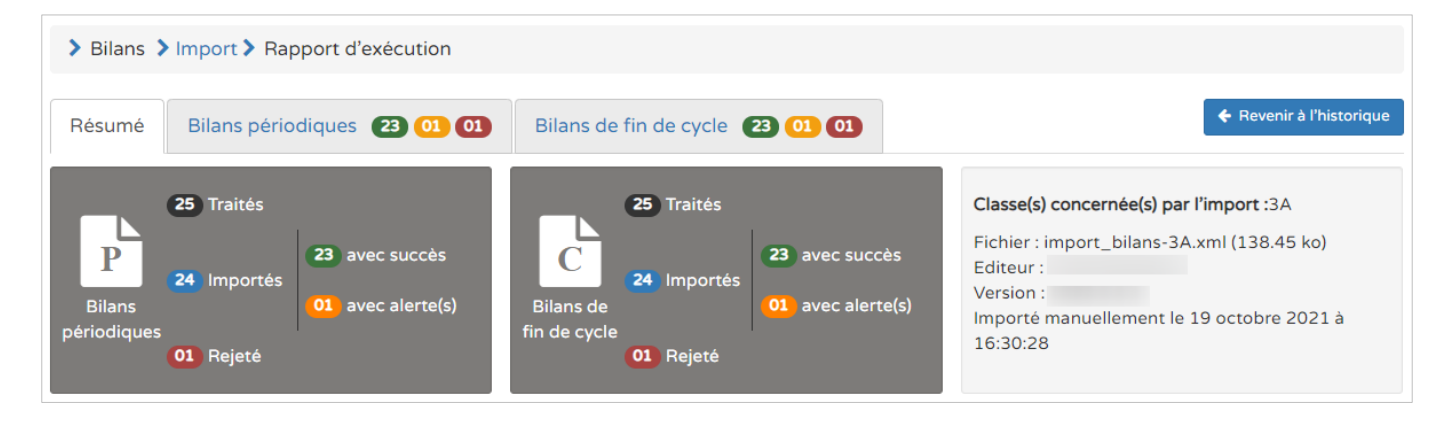

Le rapport de synthèse est positionné sur l'onglet « Résumé », et deux onglets sont potentiellement affichés selon la présence de bilans périodiques et de bilans de fin de cycle dans le fichier importé.

| Résu                                    | mé Bilans périodiques (23) (01) (01)                                                                                                    | Bilans de fin de cycle (23) (01) (01)                           | 🗧 Revenir à l'histori                            | que                                                                                                    | Résu                              | mé Bilans périodiques (23) (01) (01)                             | Bilans de fin de cycle 23 01 01                           | Revenir à l'historique                           |
|-----------------------------------------|----------------------------------------------------------------------------------------------------|-----------------------------------------------------------------|--------------------------------------------------|----------------------------------------------------------------------------------------------------|-----------------------------------|------------------------------------------------------------------|-----------------------------------------------------------|--------------------------------------------------|
| Bila<br>périoc                          | 25 Traités<br>24 Importes<br>23 avec succès<br>01 avec alerte(s)<br>01 Rejeté                                                                                                    | Alerres                                                         | Eléve non scolarisé<br>Errours                   |                                                                                                    | Bilan<br>fin de                   | 25 Traités<br>24 Importés<br>de ce<br>ce<br>cycle<br>01 Rejeté   | Professeur principal<br>manquant                          | Erreurs                                          |
| Classe(s) concernée(s) par l'import: 3A |                                                                                                    |                                                                 |                                                  |                                                                                                    | s) concernée(s) par l'import : 3A |                                                                  |                                                           |                                                  |
| _                                       |                                                                                                    |                                                                 |                                                  |                                                                                                    |                                   |                                                                  | Managar                                                   | Deplies tout                                     |
| Statut                                  |                                                                                                    | Messages                                                        | Heplier tout                                     | ^                                                                                                    | Statut                            |                                                                  | messages                                                  | Nepsier tout                                     |
| •                                       | Discipline non enseignée Unseignent inverse pas la discipline "EDUCATION MUSICALE" à l'élève (3A) pour la periode 3/3 (2021-2022) dans la base de donaise CETE Multille médiane ruteu la bonicie de notation des notations et Constructions et Constructions et Constructions |                                                                 | ^                                                | Professeur principal manquant Aucun professeur principal n'a été importé pour le bilan de fin de cycle 4 de l'élève (3A). |                                   |                                                                  | ^                                                         |                                                  |
|                                         | de dentes acces, rema as unites dans e agres de garan cer men, anos ditis tri service (315 WEB) (CSERVICE 315 WEB/SECLE (10(00))                                                                                                    |                                                                 |                                                  |                                                                                                    | ×                                 | Ens. complément manquant                                         |                                                           | ^                                                |
| ×                                       | Elève non scolarisé<br>Dans SIECLE, l'élève n'est pas scol                                                                                                    | larisé dans l'établissement. Vérifiez sa scolarité dans BEE, pu | uis les données du logiciel de gestion de notes. | ^                                                                                                    |                                   | Le renseignement de l'enseignement de complément<br>Aucun (AUC). | t est manquant dans le bilan de fin de cycle 4 de l'élève | (3A). Si l'élève n'en suit pas merci de préciser |

Les onglets « **Bilans périodiques** » et « **Bilans de fin de cycle** » sont composés chacun de trois blocs récapitulatifs et de la liste détaillée des alertes et des erreurs.

**2D**